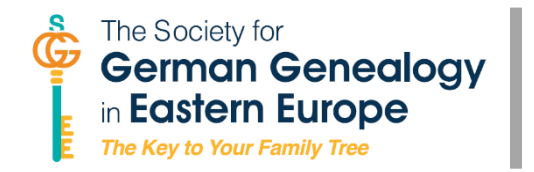

# **SGGEE INSTRUCTIONAL HANDOUT:** Setting/resetting your password

Effective with the new website (2024), members will be using their email address as their username and will be setting a new password the first time they log in. Here are the steps to do that.

- Click the LOGIN button on the menu to open the SGGEE login window.
  - Your username is the email address associated with your SGGEE membership.
  - Don't enter any password! Tap the reset password link in order to create a new one.
- Not sure what your membership email address is? You'll need to send an email to our membership volunteer to retrieve it. The email address is membership-sggee@googlegroups.com
- The Reset Password window opens. .
  - Enter the email address associated with your SGGEE membership. And tap Submit.
- The system searches the membership database for your email address. Assuming your address is found, you'll receive an email containing a verification code.
- The Reset Password window changes to request the verification code.
  - Make sure you copy the verification code EXACTLY; no extra spaces allowed. Paste or type into the field.
  - Your new password can be whatever you want and feels secure to you.
  - Tap Submit. Assuming you input the verification code properly, you can log in using your new username (email address) and password to explore resources available to members only.
- Use this same method to reset your password if you ever forget it.

#### **Reset Password**

Password Reset Successful!

Your password has been successfully reset. Click here to login.

**Need Help Logging In?** Back to Login Sign up

#### **SGGEE Login**

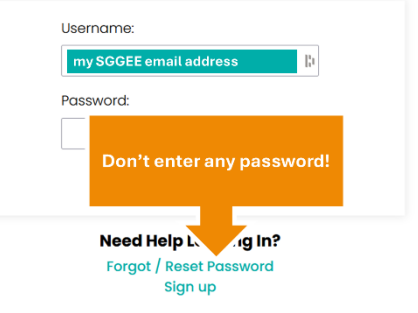

## **Reset Password**

| Please enter the email associated v<br>account. | with your |
|-------------------------------------------------|-----------|
| Email:                                          |           |
| my SGGEE email address                          | *         |
| Submit                                          |           |

| Need Help Logging In? | • |
|-----------------------|---|
| Back to Login         |   |
| Sign up               |   |

### **Reset Password**

| password for you account. |    |    |
|---------------------------|----|----|
| Verification Code:        |    |    |
|                           |    | l: |
| New Password:             |    |    |
|                           | [a | 3  |